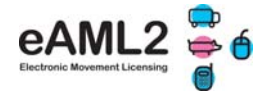

#### 1. How to register for the free eAML2 web service

Under the eAML2 system there will be 2 possibilities for producers to report their movement to market:

- a) Pre-notification: Electronically on the eAML2 web service or through the free bureau service
- b) On the day: on a hand written Haulier Summary sheet see last page

In the case of a) the detailed consignment information will appear on the market eAML2 online account

In the case of b) the market will have to record the movement onto the eAML2 system from the paper document

# This is only necessary if your bespoke software has not been linked with the eAML2 service.

- Go to <u>www.eaml2.org.uk</u> in your internet browser
- Click on Market & Coll.Centre Registration and complete your details
- A username and password will be emailed to you

|                                                                                  | 🕂 English                                                                                                    |
|----------------------------------------------------------------------------------|----------------------------------------------------------------------------------------------------|
| BPEX                                                                             | About eAML2 Help BPEX Home Pig Health ZNCP                                                                                                  |
| Home Page                                                                        | Welcome to the electronic pig movement service                                                                                              |
| About eAML2                                                                      |                                                                                                    |
| Help & User Guides                                                               |                                                                                                    |
| Contact Us                                                                       |                                                                                                    |
| Registered Users                                                                 |                                                                                                    |
| Username                                                                         | Electronic Movement Licensing                                                                                                    |
|                                                                                  |                                                                                                    |
| Password                                                                         |                                                                                                    |
| Log In                                                                           | For any queries call the BPEX eAML2 Helpline: 0844 335 8400                                                                                 |
| Remember me next time                                                            | (Monday-Friday 9.00am – 5.00pm, calls are charged at 5p/minute from standard BT<br>phone lines)                                             |
| If you have forgotten your<br>password, please enter<br>your email address below | Or contact us via our website by clicking here: email eAML2                                                                                 |
| and a new password will be<br>sent to you within 15<br>minutes:                  | Reminder for Producers                                                                                                    |
| EMail Address                                                                    | Remember to give the legally required feedback on your consignments i.e. confirm the number<br>of pigs loaded and the vehicle registration. |
| Send Password                                                                    | Do that either by text from your mobile phone or online under 'producer services'.                                                          |
| Not yet registered and received<br>a movement? Click Here                        | Lertup-dshd 2xxX2x11                                                                                                    |
| Producer Registration                                                            |                                                                                                    |
| Abattoir Registration                                                            |                                                                                                    |
| Market & Coll. Centre<br>Registration                                            |                                                                                                    |
|                                                                                  |                                                                                                    |

### Need help?

Contact the eAML2 Helpline Tel: 0844 335 8400\* Fax 0247 669 2405 Email: eaml2@bpex.org.uk

\*Mon-Fri 9am – 5pm Calls are charged 5p per minute from standard BT phone lines

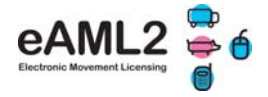

### 2. How to use the eAML2 service

1. Log into your account on www.eaml2.org.uk and you will come to the below home page

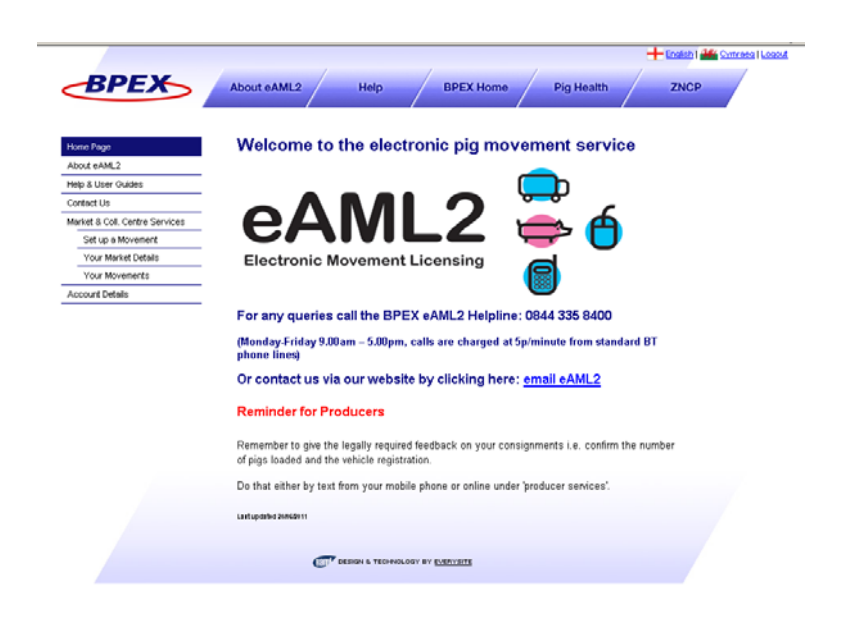

2. Click on 'Market & Coll.Centre Services' on the left hand panel:

| /                           |                 |              |                                                     |                       | Ecolisti 1 🏰 |
|-----------------------------|-----------------|--------------|-----------------------------------------------------|-----------------------|--------------|
| BPEX                        | About eAML2     | /            | Help BPEX Home Pi                                   | g Health              | ZNCP         |
|                             |                 | /            |                                                     |                       |              |
| Page                        | Market a        | nd Col       | lection Centre Services                             |                       |              |
| eAML2                       |                 |              |                                                     |                       |              |
| & User Guides               | BPEX Test M     | larket, (22) | 333/4444), BPEX Stoneleigh, EH7 5JD                 |                       |              |
| tect Us                     |                 |              |                                                     |                       |              |
| ket & Coll. Centre Services | Listed below is | a summary    | of all of your inbound movements. You can enter add | tional movements by o | using the    |
| Set up a Movement           | Report Inbou    | nd Movern    | ent' button.                                        |                       |              |
| Your Business Details       | Summary /       | Slep         | 6 M m                                               | Qty                   | Qty          |
| Your Movement Archive       | FCI             | Mark         | 380                                                 | Received              | Left         |
| count Details               |                 |              |                                                     |                       |              |
|                             | 🔁 🗈             | MHS123       | Perky Pink Pigs, Technical Division AL1 3AF         | 15                    | 7            |
|                             | -               |              |                                                     |                       |              |
|                             | 2               | MHS670       | Perky Pink Pigs, Technical Division AL1 3AF         | 10                    | 10           |
|                             | <b>7</b> D      | 0001111      | test company, test EHE GR7                          | 20                    |              |
|                             |                 |              |                                                     |                       |              |
|                             | 🔁 🗈             | SL22220      | Perky Pink Pigs, Technical Division AL1 3AF         | 6                     | 6            |
|                             |                 |              |                                                     |                       |              |
|                             |                 | Annva        | S DON D CONTRM                                      |                       |              |
|                             |                 |              | Early Morning Farm . Meat and Livestock Commis-     | sion.                 |              |
|                             | 29 10           | SL6699       | H04 50B                                             | 1                     | 1            |
|                             |                 |              |                                                     |                       |              |
|                             | 20              | YH3344       | Perky Pink Pigs, Technical Division AL1 3AF         | 12                    | 8            |
|                             |                 |              |                                                     | Cotain 64             |              |
|                             |                 |              |                                                     |                       | *            |
|                             | Report Inbou    | nd Movemen   | a                                                   |                       |              |
|                             |                 |              |                                                     |                       |              |
|                             |                 |              |                                                     |                       |              |
|                             |                 |              |                                                     |                       |              |
|                             | 6               | -            |                                                     |                       |              |
|                             |                 |              | ΓÅ                                                  |                       |              |
|                             | ò               | $\mathbf{o}$ | L                                                   |                       |              |
|                             | Set.up          | a Movement   | Your Business Details                               | Your Movement         | Archive      |
|                             |                 |              |                                                     |                       |              |

- You will see an overview of any current e-movements reported to your market by producers. When clicking on the symbols in front of the slap mark you will see the haulier summary sheet and detailed Food Chain Information (FCI). If any of the pigs have received treatment, a red exclamation mark will be shown.
- 'Set up a Movement: click to set up your market outbound movement
- 'Your Business Details': click to complete market business details first time only
- 'Your Movement Archive': click to view/access consignments to and from your market
- 'Account Details': click to edit your contact details

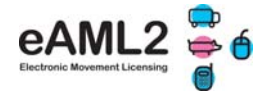

#### 3. Confirm & record any movements to your market

# Once you have confirmed & recorded all inbound movements you can create the market off movement:

On the 'Market & Coll.Centre Services' page you will see any current movements reported electronically by keepers to your market (see also above screenshot)

- 1. Confirm or edit the actual numbers received and dead on arrival for each in the white boxes
- 2. If you need to record inbound moves from producers i.e. producers that came to the market with a handwritten Haulier Summary sheet on the day of the auction, click on 'Report Inbound Movement':
  - Enter two pieces of information for the departure keeper's site (this is for data protection) & click on 'search'. If the site is not found during searching for either slap mark, holding number, address or assurance number click on 'register the site onto the system'
  - Select the correct farm & click on 'Report a movement'
  - Complete the movement questions & press submit & confirm numbers received as before in the overview list.

| BPEX                           | About eAML2 Help BPEX Home Pig Health ZNCP                |
|--------------------------------|-----------------------------------------------------------|
|                                | Market and Collection Contro Services                     |
| None Page                      | Market and Collection Centre Services                     |
| Help & Liser Guides            | BPEX Test Market. (22/333/4444). BPEX Stoneleigh. EH7 5JD |
| Contact Lis                    |                                                           |
| Market & Coll. Centre Services | Search for your farm by any two different identifiers:    |
| Set up a Movement              | Farm Address 🔻                                            |
| Your Business Details          | [end]                                                     |
| Your Movement Archive          | Assurance No  Search                                      |
| Account Details                |                                                           |
|                                |                                                           |
|                                |                                                           |
|                                |                                                           |
|                                |                                                           |

#### 4. How to set up a market outbound movement

- 1. Click on 'Set up a movement' (either by clicking on the symbol or on the left hand panel)
  - Select your market from the drop down list by clicking on the black arrow on the right
  - Choose whether the consignment is going to abattoir or to farm
  - Select your destination from the drop down menu or search for a farm
  - Click on 'new movement'

i.

|                              | 🛨 Ensish 🏙 🔾                                                                                                    |
|------------------------------|----------------------------------------------------------------------------------------------------|
| BPEX                         | About eAML2 Help BPEX Home Pig Health ZNCP                                                                                                    |
| one Page                     | Set up a movement                                                                                                    |
| bout eAML2                   |                                                                                                    |
| lp & User Guides             | Select your departure market from the dropdown list:                                                                                                    |
| ntect Us                     |                                                                                                    |
| rket & Coll. Centre Services | BPEX Test Market, (22/333/4444), BPEX Stoneleigh, EH7 5JD                                                                                                    |
| Set up a Movement            | I am sending plas to an abattoir C I am sending plas to a farm                                                                                                    |
| Your Business Details        | Please select your destination abattoir from the dropdown list:                                                                                                    |
| Your Movements               | Please select destination abattoir                                                                                                    |
| court Oetala                 | 6 Visod & Sore Ltd, (44025), Builler Lim Cipitone Mandiel Metinghamstre, NG21 9 GR Evans 6. 0, (44592), a Brain & C The Aubitor Ty Gwn Denighthrite Courty, LL Graystone Ltd, (44597), The Abattor Khum Hul, HU12 UB H C Arey & Sons Ltd, (45695), Sonwelfo Y UIA systels Grange Over Sinds C Carbos, LA11 H Dawson, (45495), 31 Market Place Boton Lincon, PE21 BH H C Blace Conteseny Ltd, (454027), Buill Fam Abattor Filterspee Novich Vision, WB10 4 H G Blace Karbos, Conteseny Ltd, (454927), Buill Fam Abattor Filterspee Novich Vision, WB10 4 H G Blace Conteseny Ltd, (454927), Buill Fam Abattor Filterspee Novich Vision, WB10 4 H G Blace Conteseny Ltd, (454927), Buill Fam Abattor Filterspee Novich Vision, WB10 4 H G Blace Karbos, Ltd, (454927), Ltd, H C Arey & Grand Karbos, Vision Conteseny Ltd, (454927), Ltd, H C Arey & Grand Karbos, Ltd, K5493, Ltd, Blace Karbos, Ltd, K5493, Ltd, Blace Karbos, Ltd, K5493, Ltd, K5493, Ltd, K54 |

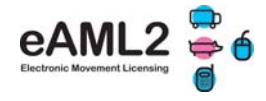

- 2. Enter the number of pigs sold from each consignment in the boxes 'Qty to send' & click on 'Create Outbound Movement'
- 3. Complete the questions that are mostly pre-populated and tick the boxes then click 'submit movement.

|                                | Manual A MIL Company and                                                                                                    |                           |                                       |                                    |                                                                       |
|--------------------------------|----------------------------------------------------------------------------------------------------|---------------------------|---------------------------------------|------------------------------------|-----------------------------------------------------------------------|
| one Page                       | New eAML2 movement                                                                                                    |                           |                                       |                                    |                                                                       |
| In A Lines Crister             | Details for BPEX Test Market (22/333/4444)                                                                                                    |                           |                                       |                                    |                                                                       |
| infact Us                      | To expand the site details of this movement please click here                                                                                                    |                           |                                       |                                    |                                                                       |
| inket & Coll. Centre Services  | AML2 / ECI Movement Details                                                                                                    |                           |                                       |                                    |                                                                       |
| Set up a Movement              |                                                                                                    |                           |                                       |                                    |                                                                       |
| Your Business Details          | To hide the details of this movement please <u>click here</u>                                                                                                    |                           |                                       |                                    |                                                                       |
| Your Movements<br>ount Details | Please provide the pig identification (skapmark) for this<br>consignment.                                                                                                    | Help                      |                                       |                                    |                                                                       |
|                                | Ø# This answer is complete.                                                                                                    | You can ad<br>marks on 'Y | · · · · · · · · · · · · · · · · · · · |                                    |                                                                       |
|                                | Ganmald Multiply outside                                                                                                    | 110160 011 1              | Please provide the de                 | tails of your transporter          | General advice                                                        |
|                                | stapman. Initial and the second second secon |                           | Haulier Name                          |                                    | Click on the link below to select                                     |
|                                | Click here when you have hirished dits question                                                                                                    |                           | Address                               | 2                                  | vehicle. If you are using an                                          |
|                                | Intended number of pigs in consignment                                                                                                    | Help                      |                                       |                                    | unassured haulier, enter the details on the left.                     |
|                                | Ø <sup>#</sup> This answer is complete.                                                                                                    | Enter the nu              | Destructo                             | X                                  | Click here to select haulier                                          |
|                                |                                                                                                    | you intend t              | Telephone                             |                                    | Assured Haufiers                                                      |
|                                | Consignment Size* 16                                                                                                    | consignmen                | Vehicle Identification                | L                                  |                                                                       |
|                                | check this box when the selections are complete                                                                                                    |                           | CICK NOTO WITH                        | in you have finished this question |                                                                       |
|                                | Done this consistence there had                                                                                                    |                           | Please provide the an                 | ticipated journey details          | General advice                                                        |
|                                | Number(s)?                                                                                                    | Help                      | Of This answer is compl               | lete.                              | Fill in the fields with your best                                     |
|                                | Yes                                                                                                    | identified lot            | Expected Duration                     |                                    | estimate of the journey duration                                      |
|                                | Lot Number(s)                                                                                                    | separated li              | (hih mm)                              |                                    | can be amended later on the                                           |
|                                |                                                                                                    |                           | (dd/mm/yyyy)                          | 124/06/2011                        | haulier summary sheet.<br>Enter the date in the specifie              |
|                                |                                                                                                    |                           | Estimated Time of<br>Loading (htumm)  | 11:40                              | format hh/mm/yyyyy.                                                   |
|                                | Type of pigs in the consignment                                                                                                    |                           | Departure Date                        | 24/08/2011                         |                                                                       |
|                                | Cd Remember to indicate that your answer is complete                                                                                                    |                           | Expected Time of                      |                                    | You do not need to provide                                            |
|                                | Type of Pigs* Finished Pigs                                                                                                    |                           | Departure (hh:mm)                     |                                    | journey times if the following<br>three statements are ALL true:      |
|                                | click here when you have finished this question $\hfill \Box$                                                                                                    |                           | check this box                        | when the information is complete   | 1. Journey is less than 50km<br>2. You are moving your own<br>animals |
|                                |                                                                                                    |                           |                                       |                                    | 3. You are moving animals in                                          |

4. Print out the 'Haulier Summary' sheet for the haulier. This document will be retained by the haulier.

If the destination abattoir or farm has no internet/email the eAML2 system will automatically ask you to print out 2 copies of the haulier summary: 1x to be retained by the haulier and 1x for the destination site. It is a legal requirement for the haulier and non-IT sites to keep a record of the haulier summary document for inspection purposes.

# This process replaces the issuing of an individual movement licence from a Trading Standards Animal Health officer.

The movement information incl. the Food Chain Information is automatically emailed to the abattoir or destination farm if they have a computer with internet.

| one Page                     | This movement is pending - please print the su                                    |                                                                                        |                                                                                                    |
|------------------------------|-----------------------------------------------------------------------------------|----------------------------------------------------------------------------------------|----------------------------------------------------------------------------------------------------|
|                              | the first strain is believed. Browse built the set                                | mmary                                                                                  |                                                                                                    |
| ip & User Guides             |                                                                                   |                                                                                        |                                                                                                    |
| ntact Us                     | Select site Enter movement Print                                                  | egul/esses/ang/100241                                                                  | Q+D+2+++                                                                                                    |
| rket & Coll. Centre Services | OO and destination information Summ                                               | 🖗 । - २ वि.स.   🛔 🗞 (मन्द्र + 🚼 🖁                                                      | <u>ظ ۲۰۰</u> ۰                                                                                                    |
| Set up a Movement            |                                                                                   |                                                                                        |                                                                                                    |
| Your Business Details        | Click here for the commany which you must hand to your handler.                   | Report of a Market to Slaugh                                                           | hter Pig Movement made under the General Licence for                                                                                                    |
| Your Movements               | This is a Pending Morement you can devolved a PDF of the information for your re- | the Movement of Pigs - Incor                                                           | prorating Food Chain Information TG6K                                                                                                    |
| COURT Declars                | but the information can not be changed.                                           | Under the Disease Control (England) Order                                              | er 2003 and Disease Control (Wales) Order 2003 (as amended)                                                                                                    |
|                              |                                                                                   | Summary for electronic AML2PCI. PC                                                     | Criteralis nave been provided electronically to the PBO.                                                                                                    |
|                              | TENDELS, TENDELOSY BY EVENINGTE                                                   | Assurance No                                                                           | 2213334444 holding of Departure different)                                                                                                    |
|                              |                                                                                   | Pig Pyramid Move?                                                                      | BPEX Test Market, BPEX Stoneleigh, EH7 BPEX Market Owner, The Market, I<br>SJD                                                                                                    |
|                              |                                                                                   | Departure CPH                                                                          | 22/333/4444                                                                                                    |
|                              |                                                                                   | Birth CPH / Temp Mark                                                                  |                                                                                                    |
|                              |                                                                                   | 2. Details of Pigs                                                                     | 4. FCI declaration                                                                                                    |
|                              |                                                                                   | No. of animals 16                                                                      | Produce System All other systems                                                                                                    |
|                              |                                                                                   |                                                                                        | Has this consignment of pigs been treated with a No                                                                                                    |
|                              |                                                                                   | Description finishedifatten                                                            | Have withdrawal periods for veterinary medicines and                                                                                                    |
|                              |                                                                                   | Lot Number                                                                             | other products been met?                                                                                                    |
|                              |                                                                                   |                                                                                        |                                                                                                    |
|                              |                                                                                   | Identification Mark MHS123.gw1111.50                                                   | SU How many pigs have conditions or abnormalities?                                                                                                    |
|                              |                                                                                   | Identification Mark MHS123.qw1111.50<br>3. Name and address of veterinary              | How many pigs have conditions or abnormalities?         6           Is this holding under restrictions for health reasons?         Ne                                                                                                    |
|                              |                                                                                   | Identification Mark MHS123.qw1111.51<br>3. Name and address of veterinary<br>practice  | sui         How many pigs have conditions or abnormalities?         B           Is this holding under restrictions for health reasons?         No           ZNCP Score %                                                                                                    |
|                              |                                                                                   | Identification Mark MHS123.941111.9<br>3. Name and address of veterinary<br>practice   | Su         How many pigs have conditions or abnormalities?         B           Is this holding under restrictions for health reasons?         Ne           ZNCP Score %         Is this all in /all out batch?                                                               |
|                              |                                                                                   | Identification Mark MHSt23.qu1111.SI<br>3. Name and address of veterinary<br>practice  | Sul         How many pigs have conditions or abnormalities?         B           Is this holding under restrictions for health reasons?         How           ZNCP Score %         Is this all in /all out batch?           Are these the last pigs of the Batch?         Hix |
|                              |                                                                                   | Identification Mark MHIST23.q=1111.SI<br>3. Name and address of veterinary<br>practice | su         How many pigs have conditions or abnormalities?         8           Is this holding under restrictions for health reasons?         Ne           ZNCP Score %                                                                                                    |
|                              |                                                                                   | Identification Mark MH9123.q=1111.8<br>3. Name and address of veterinary<br>practice   | Su    Hov many pigs have conditions or abnormalities?     Is this holding under restrictions for health reasons?     ZNCP Score %     Is this all in /all out batch?     Are these the last pigs of the Batch?     Name     Tel Nor                                          |

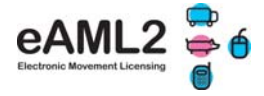

#### 5. How to use your movement archive

This is where any movements to and from your market are saved and where you can access them at any time for inspection purposes or to print off copies of the haulier summary documents if needed – just click on the 'pdf' icon.

The documents will be stored for the legally required 3 years.

|                                |                                                                                                    |                                                 |                                                                                                    |                                                          | +             | English I 🏙 Comorea I |  |  |  |  |  |  |
|--------------------------------|----------------------------------------------------------------------------------------------------|-------------------------------------------------|----------------------------------------------------------------------------------------------------|----------------------------------------------------------|---------------|-----------------------|--|--|--|--|--|--|
| BPEX                           | About eAML2                                                                                            | Help                                            | BPEX Home                                                                                                    | Pig Healt                                                |               | ZNCP                  |  |  |  |  |  |  |
| Home Page                      | Name 🗢                                                                                                 | Address                                         | Number                                                                                                    | Postcode                                                 | Primo Sla     | ×                     |  |  |  |  |  |  |
| About eAML2                    | BPEX Test Market                                                                                       | BPEX Stoneleig                                  | h 22/333/4444                                                                                                    | EH7 SJD                                                  |               | _                     |  |  |  |  |  |  |
| Help & User Guides             |                                                                                                    |                                                 |                                                                                                    |                                                          |               |                       |  |  |  |  |  |  |
| Contact Us                     |                                                                                                    |                                                 |                                                                                                    |                                                          |               |                       |  |  |  |  |  |  |
| Market & Coll. Centre Services |                                                                                                    |                                                 |                                                                                                    |                                                          |               |                       |  |  |  |  |  |  |
| Set up a Movement              |                                                                                                    |                                                 |                                                                                                    |                                                          |               |                       |  |  |  |  |  |  |
| Your Business Details          |                                                                                                    |                                                 |                                                                                                    |                                                          |               |                       |  |  |  |  |  |  |
| Your Novements                 |                                                                                                    |                                                 |                                                                                                    |                                                          |               |                       |  |  |  |  |  |  |
| Account Details                | ×                                                                                                    |                                                 |                                                                                                    |                                                          |               |                       |  |  |  |  |  |  |
|                                |                                                                                                    |                                                 |                                                                                                    |                                                          |               |                       |  |  |  |  |  |  |
|                                | Please select the direction of consignments to view: Movements sent FROM this market                   |                                                 |                                                                                                    |                                                          |               |                       |  |  |  |  |  |  |
|                                | 2 Movements Requi                                                                                      | iring Your AML2<br>have been reported           | Feedback<br>to BPEX Test Market. Pie                                                                                                    | ase provide feedback                                     | once you have | received              |  |  |  |  |  |  |
|                                | and processed the batch                                                                                | . To nide the list <u>circk</u>                 | - Contraction of the Contraction of the Contraction |                                                          |               |                       |  |  |  |  |  |  |
|                                | and processed the batch                                                                                | Consignment<br>Date                             | Consignment<br>Size                                                                                                    | Slap Mark                                                |               |                       |  |  |  |  |  |  |
|                                | Destination<br>Porko Meats Ltd, MK6<br>2AX                                                             | Consignment<br>Date<br>24/08/2011               | Consignment size                                                                                                    | 5 <b>1ap Mark</b><br>#HS123, qw1111,<br>sL6699           | 2             |                       |  |  |  |  |  |  |
|                                | and processed the batch<br>Destination<br>Portio Meats Ltd, MK6<br>2AX<br>Portio Meats Ltd, MK6<br>2AX | Consignment<br>Date<br>24/08/2011<br>29/07/2011 | Consignment size                                                                                                    | <b>Slap Mark</b><br>#H8123, gw1111,<br>SL6699<br>SL99999 | 2             |                       |  |  |  |  |  |  |

#### 6. What to do if you cannot access the eAML2 service

The eAML2 service is operated on two servers to provide a stable and secure system:

If one server should fail the second server will kick in.

In the unlikely event of failure however, markets should revert to writing out haulier summary copies. Templates can be found on the website under 'Templates' when logged in – they will have your market details pre-populated. The eAML2 helpline must then be contacted as soon as possible either by phone/fax/post to record the movement(s) retrospectively.

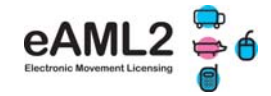

#### Example of a Farm to Market Haulier Summary sheet

| Report of a<br>Movement of | Farm to<br>f Pice | o Market N     | lover    | ment               | made                       | e und     | er the             | e Ge      | enera   | al Lic           | ence                | tor    | the          |                 | Move            | men          | t Reference:                            |
|----------------------------|-------------------|----------------|----------|--------------------|----------------------------|-----------|--------------------|-----------|---------|------------------|---------------------|--------|--------------|-----------------|-----------------|--------------|-----------------------------------------|
| Inder the Diseas           | e Control         | (England) Orde | er 2003  | and Dis            | ease C                     | ontrol (V | Wales)             | Order     | 2003    | (as am           | ended)              |        |              |                 |                 |              | W427                                    |
| Summary for e              | lectronic         | Farm to Mar    | rket mo  | ovemer             | nt.                        |           |                    |           |         |                  |                     |        |              |                 |                 |              |                                         |
| iection A - Dep            | parture D         | )etails (1)    | 74P10    | 4                  |                            |           |                    | Ke<br>Tho | eeper   | 's nam<br>of Dei | ne and (<br>parture | deta   | ils of       | Name<br>differe | e and a<br>ent) | ddre         | ess of Owner (if                        |
| Pig Pyramid M              | ove?              |                | 20110    |                    |                            |           |                    | Pe        | erky Pl | nk Pigs          | , , AL1 3           | AF     |              | Mr De           | rek Armo        | stron        | g, P.O. Box 44,                         |
| Denarture CPF              | 4                 |                | 22/444   | 15555              |                            |           |                    | ╣         |         |                  |                     |        |              | Snow            | don Driv        | 16.e.<br>1e. |                                         |
| Birth CPH / Te             | mp Mark           |                |          |                    |                            |           |                    |           |         |                  |                     |        |              | Milton          | Keynes          | , MK         | 8 1 AX                                  |
|                            |                   |                | L        |                    |                            |           |                    |           |         |                  |                     |        |              |                 |                 |              |                                         |
| ection A - Det             | tails of Pi       | igs (2)        |          | 4. FCI o           | declara                    | ation     |                    |           |         |                  | г                   |        |              |                 |                 |              |                                         |
| vo. of animals             | 5 3(              | 0              |          | Produ              | ce Sys                     | item      |                    |           | _       |                  | ا                   | Borr   | and reared ( | outdoo          | ore             |              |                                         |
| Description                | fir               | lished/fatten  | -1       | veterir            | nary m                     | edicine   | ent or p<br>within | the l     | last 2  | 8 days           | d with a<br>5?      | 1      |              |                 |                 |              | NO                                      |
| ot Number                  |                   |                | $\dashv$ | Have               | withdra                    | awal pe   | eriods             | for ve    | eterin  | ary me           | edicines            | s an   | d            |                 |                 |              | Yes                                     |
| destification 1            | last vi           |                | =        | other              | produc                     | iss bee   | n met              | diti ar   |         |                  | m a litia a         |        |              |                 |                 |              |                                         |
| dentification N            | nark Y            | 13344          |          | How n              | hany p                     | igs nav   | ve con             | dition    | ns or i | abnorr           | mailties            | »:<br> |              |                 |                 |              | No.                                     |
| Name and a<br>ractice      | adress o          | rveterinary    |          | The second         | noidih                     | ig unde   | arresti            | Caol      | ins tor | neart            | rreaso              | 15!    |              |                 |                 |              | No Recent                               |
| ndrew Tucker, ,            |                   |                |          | ZNCP<br>Is this    | all in /                   | all out   | hateb?             | ,         |         |                  |                     |        |              |                 |                 |              | No Recuito                              |
|                            |                   |                |          | And                | an m/                      |           | ine                | he D      | at the  | ,                |                     |        |              |                 |                 |              |                                         |
|                            |                   |                |          | Are th             | ese th                     | e last p  | igs of             | ine B     | atch?   | f                |                     |        |              |                 |                 |              | N/A                                     |
|                            |                   |                |          | Signat             | ture                       |           |                    |           | Ļ       |                  |                     |        |              |                 | Date:           |              | 08/09/2011                              |
|                            |                   |                |          | Name               |                            |           | <b>1</b> -1        |           | L       |                  |                     |        |              |                 | Tel No          | »:           | 0131 862 3787                           |
|                            |                   |                |          | i deciar           | e the a                    | bove de   | tails an           | e corr    | rect an | id the a         | animais a           | are t  | eing moved   | in acc          | ordance         | e wit        | n licence provision                     |
| ection B - Tr              | ransport          | ter Details    |          |                    |                            |           |                    |           |         |                  |                     |        |              |                 |                 |              |                                         |
| dress                      | postar            | Vehicle Re     | eg/Trai  | iler ID            |                            |           |                    |           |         |                  |                     |        |              |                 |                 |              | Producer Advice<br>You must confirm     |
| E George & Sor             | ne Ltd,           |                |          |                    |                            |           |                    |           |         |                  |                     |        |              |                 | the movement    |              |                                         |
| ruton                      | epor              | Drivers Ce     | ert. &N  | o.                 |                            |           |                    |           |         |                  |                     |        |              |                 |                 |              | within 72 hrs. By<br>text in the format |
| omerset, BA10 0            | JH,               |                |          |                    |                            |           |                    |           |         |                  |                     |        |              |                 |                 |              | [move ref] [no of                       |
|                            |                   | Cleansing      | Detail   | s                  |                            |           |                    |           |         |                  |                     |        |              |                 |                 |              | pigs] [veh reg] or<br>on                |
|                            |                   |                |          |                    |                            |           |                    |           |         |                  |                     |        |              |                 |                 |              | www.eaml2.org.                          |
|                            |                   | Intended in    | umev     | duratio            |                            | 01:30     |                    |           |         |                  |                     |        |              |                 |                 |              |                                         |
|                            |                   | RT Transpo     | ort Nur  | mber               |                            | 0028      |                    |           |         |                  |                     |        |              |                 |                 | 1            |                                         |
| oading                     |                   |                |          | De                 | enartu                     |           |                    |           |         |                  |                     |        | Inloading    |                 |                 |              |                                         |
| ate:                       | 08/08/201         | 1              |          | D                  | ate:                       | -         | 08/09/2            | 011       |         |                  |                     | ٦Ì     | Date:        | Г               |                 |              |                                         |
|                            |                   |                |          |                    |                            |           |                    |           |         |                  |                     |        |              | Ļ               |                 |              |                                         |
| tart Time:                 | 07:00             |                |          | Ti                 | me:                        |           | 07:30              |           |         |                  |                     |        | Finish Time  | c               |                 |              |                                         |
| ime and place              | e where r         | est stops      |          | Trance             | -                          | Ciene     | L                  |           |         |                  |                     |        |              |                 |                 |              |                                         |
| ndertaken inc              | luding if         | animals were   | e        | Trans              | ponters                    | s olgna   | lure               |           |         |                  |                     |        |              |                 |                 |              |                                         |
| atered and/or              | red (If ov        | ver 8 nours)   |          | Name               | in Blo                     | ck lette  | rs                 |           |         |                  |                     |        |              |                 |                 |              |                                         |
|                            |                   |                |          |                    |                            |           |                    |           |         |                  |                     |        |              |                 |                 |              |                                         |
|                            |                   |                |          | í declar           | re the d                   | etails in | this se            | ction     | are co  | prrect.          |                     |        |              |                 |                 |              |                                         |
| ection C - D               | estinati          | on details (   | 1)       |                    |                            | Secti     | on D               | - Des     | stina   | tion d           | letails             | (2)    |              |                 | -               |              | Abattoir Advice                         |
| Abattoir Numb              | er<br>postal ar   | droce          |          |                    |                            | Were      | e pigs i           | recei     | ved ir  | n good           | condit              | ion?   | ·            |                 | Ţ               |              | Please provide<br>this information      |
| ame and full               | postal at         |                |          |                    |                            | Were      | e any p            | oigs s    | showi   | ng sig           | ns of d             | istre  | 255?         |                 | ļ               |              | within 72 hours                         |
|                            |                   |                |          |                    |                            | Were      | e the fa           | arm g     | roup    | s sepa           | rate?               | -      |              |                 | 4               |              | website at                              |
|                            |                   |                |          |                    | Number received Number DOA |           |                    |           |         |                  |                     | ļ      |              | www.eaml2.org.u |                 |              |                                         |
| lucinose Tres              |                   |                |          | Hole               |                            | Signa     | iture              |           |         |                  | Date:               |        | 08/09/2011   |                 | 4               |              |                                         |
| ousiness Type              |                   |                | Aba      | ntoil <sup>r</sup> |                            | Name      | e [                | a dat     | nile in | this             | i el No             |        |              |                 |                 |              |                                         |
|                            |                   |                |          |                    |                            | Idecl     | are the            | e deti    | ans in  | this s           | ection              | are (  | correct.     |                 |                 |              |                                         |
| lo. of animals             | Desc              | ription        | Lot N    | umber              |                            | Identifi  | cation             |           | Sour    | ce               |                     |        |              | Des             | stinatio        | n            |                                         |
|                            | - In              |                |          |                    |                            | Mark      |                    |           |         |                  |                     |        |              |                 |                 |              |                                         |
| 0                          | finish            | ed/fatten      |          |                    |                            | TH3344    |                    |           | Perky   | y Pink P         | 106, 33/4           | 44/6   |              | <u> </u>        |                 |              |                                         |
| lignature                  | Г                 |                |          |                    |                            | Name      | e [                |           |         |                  | Date:               |        | 08/09/2011   |                 | Tel N           | lo:          |                                         |